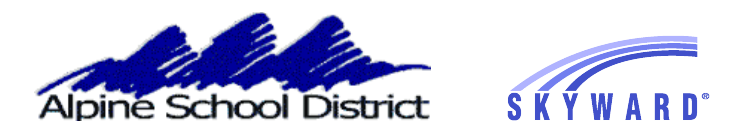

## PARENT/GUARDIAN: SCHEDULING TEACHER CONFERENCES

Log in to Skyward

Choose your student and click on "Teacher Conferences"

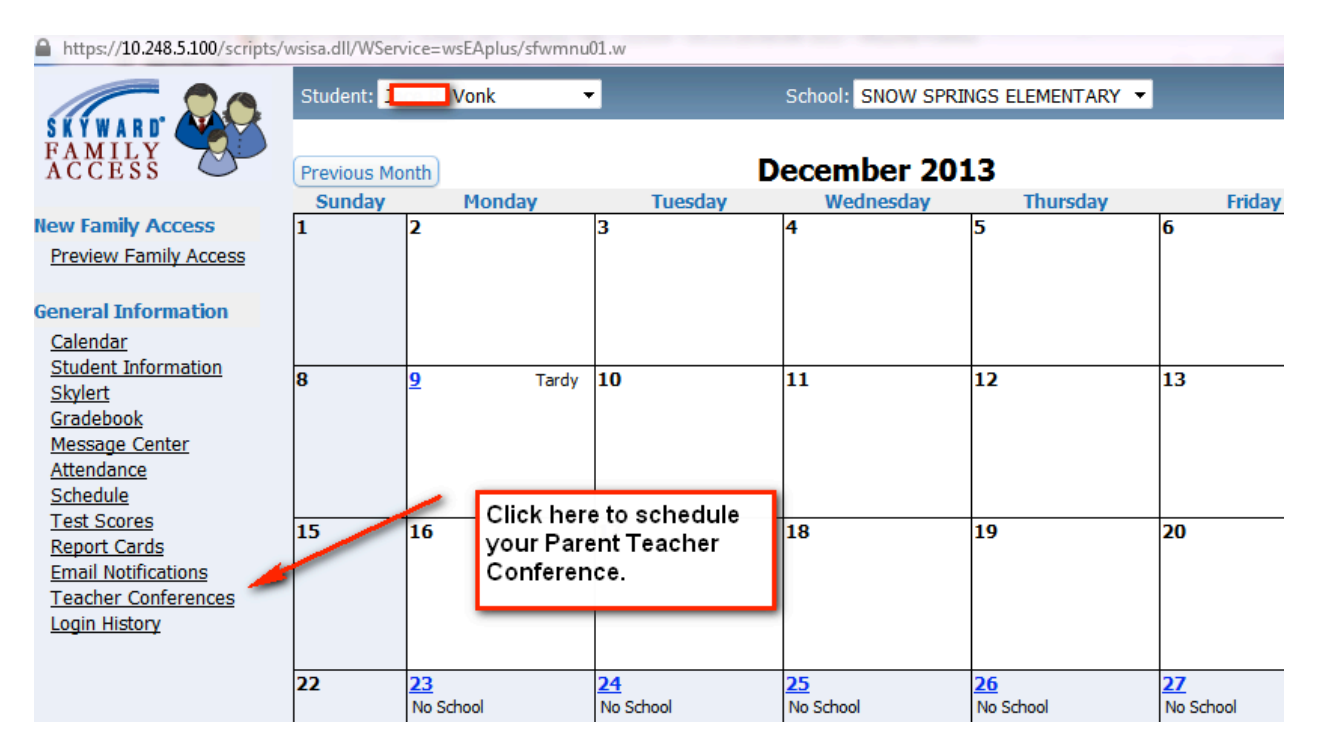

You will be scheduling your Parent Teacher Conference using the Attendance course.

If you see other courses do not select a time slot in any course but an Attendance course.

You can choose your time slot by clicking on "Show Times".

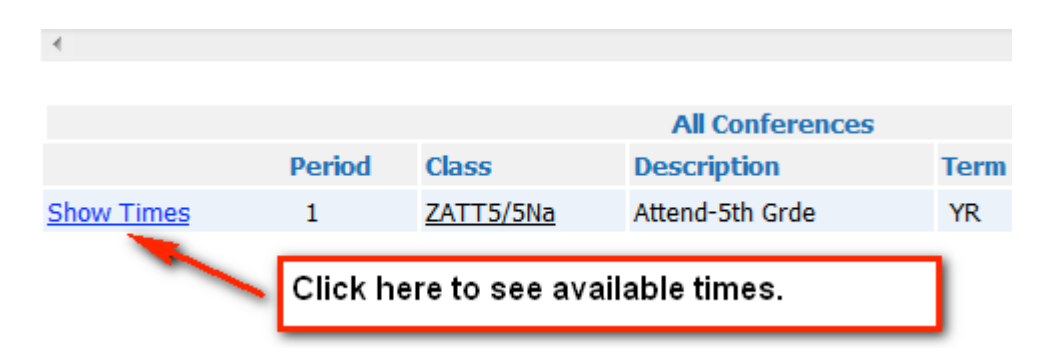

The screen will look like this

|                                                                                                    |            |            | All Confere     | ices     |  |  |  |
|----------------------------------------------------------------------------------------------------|------------|------------|-----------------|----------|--|--|--|
|                                                                                                    | Period     | Class      | Description     | Term     |  |  |  |
| Hide Times                                                                                                    | 1          | ZATT5/5Na  | Attend-5th Grde | YR       |  |  |  |
| Cheryl Naegle's Conference Timeslots                                                                                      |            |            |                 |          |  |  |  |
|                                                                                                    | Date       | Start Time | End Time        | Building |  |  |  |
| Select Time                                                                                                    | 12/31/2013 | 2:00 pm    | 2:15 pm         | 175      |  |  |  |
| Select Time                                                                                                    | 12/31/2013 | 2:15 pm    | 2:30 pm         | 175      |  |  |  |
| Select Time                                                                                                    | 12/31/2013 | 2:30 pm    | 2:45 pm         | 175      |  |  |  |
| You can scroll down to find the time you want. Clicking on<br>"Select time" will schedule your Parent Teacher Conference. |            |            |                 |          |  |  |  |

OR you can choose to see a list of all available times by clicking on "View all Times"

|            |                 |           |                | <b>T</b>                                         |       |  |  |
|------------|-----------------|-----------|----------------|--------------------------------------------------|-------|--|--|
|            |                 |           |                | 4                                                |       |  |  |
|            |                 |           |                |                                                  |       |  |  |
|            | All Conferences |           |                |                                                  |       |  |  |
|            | Period          | Class     | Description    | Click have to one a list of all evailable times  | Times |  |  |
| Show Times | 1               | ZATT5/5Na | Attend-5th Grd | Click here to see a list of all available times. |       |  |  |
|            |                 |           |                |                                                  |       |  |  |

Choose the time slot you want

|        |                       |              |               | Available Confe |
|--------|-----------------------|--------------|---------------|-----------------|
| Delete | 12/01/2010            | 0.00 pm      | 9.10 pm       | Johna Dony      |
|        | 12/31/2013            | 3:15 pm      | 3:30 pm       | Jenna Berry     |
| Select | 12/31/2013            | 3:30 pm      | 3:45 pm       | Jenna Berry     |
| Select | 12/31/2013            | 3:45 pm      | 4:00 pm       | Jenna Berry     |
| Select | 12/31/2013            | 4:00 pm      | 4:15 pm       | Jenna Berry     |
| Select | <sup>1</sup> Click on | "select" for | the time slot | vou want.       |
| Select | 1                     |              |               |                 |
| Select | 12/31/2013            | 4:45 pm      | 5:00 pm       | Jenna Berry     |
| Select | 12/31/2013            | 5:00 pm      | 5:15 pm       | Jenna Berry     |

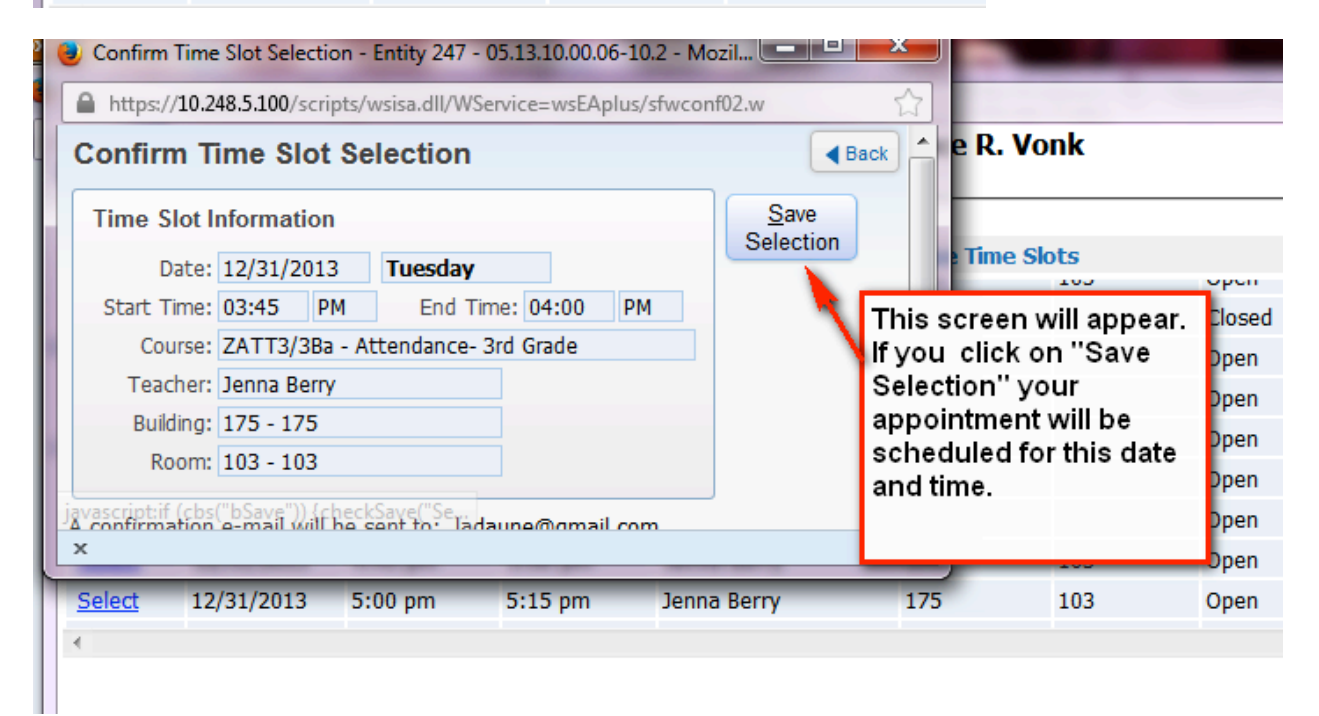

Your Parent Teacher conference is now scheduled.

| acher Confer | rences   |                           |            |               |                           |             |         |         |           |   |           |
|--------------|----------|---------------------------|------------|---------------|---------------------------|-------------|---------|---------|-----------|---|-----------|
|              |          | Selected Conference Times |            |               |                           |             |         |         |           |   | Print     |
|              |          |                           | Date       | Time          | Class                     | Teacher     | Student | Bldg/Rm | Status    | * | Scheduled |
|              | Deselect | Notes                     | 12/31/2013 | 3:45pm-4:00pm | ZATT3/3Ba Attend-3rd Grde | Jenna Berry | Jace 🗖  | 175/103 | Scheduled |   | Times     |
|              |          |                           |            |               |                           |             | _       |         |           |   |           |
|              |          |                           |            |               |                           |             |         |         |           | Ŧ |           |
|              | *        |                           |            |               |                           |             |         |         |           |   |           |

You can choose another one of your student and schedule their Parent Teacher conference at this time. All Conference Times you have scheduled will appear in the "Selected Conference Times" box. **Teacher Conferences** 

| Selected Conference Times |       |            |               |                           |               |         |         |           |   |
|---------------------------|-------|------------|---------------|---------------------------|---------------|---------|---------|-----------|---|
|                           |       | Date       | Time          | Class                     | Teacher       | Student | Bldg/Rm | Status    | * |
| Deselect                  | Notes | 12/31/2013 | 2:30pm-2:45pm | ZATT5/5Na Attend-5th Grde | Cheryl Naegle | Kade    | 175/101 | Scheduled |   |
| Deselect                  | Notes | 12/31/2013 | 3:45pm-4:00pm | ZATT3/3Ba Attend-3rd Grde | Jenna Berry   | Jace V  | 175/103 | Scheduled |   |
|                           |       |            |               |                           |               | _       |         |           | - |
|                           |       |            |               |                           |               |         |         | Þ         |   |

If you need to re-schedule your Conference, click on "Deselect".

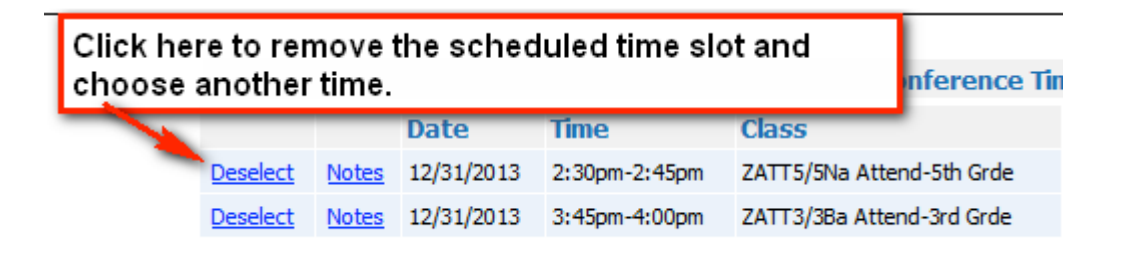

A pop up will appear that looks like this:

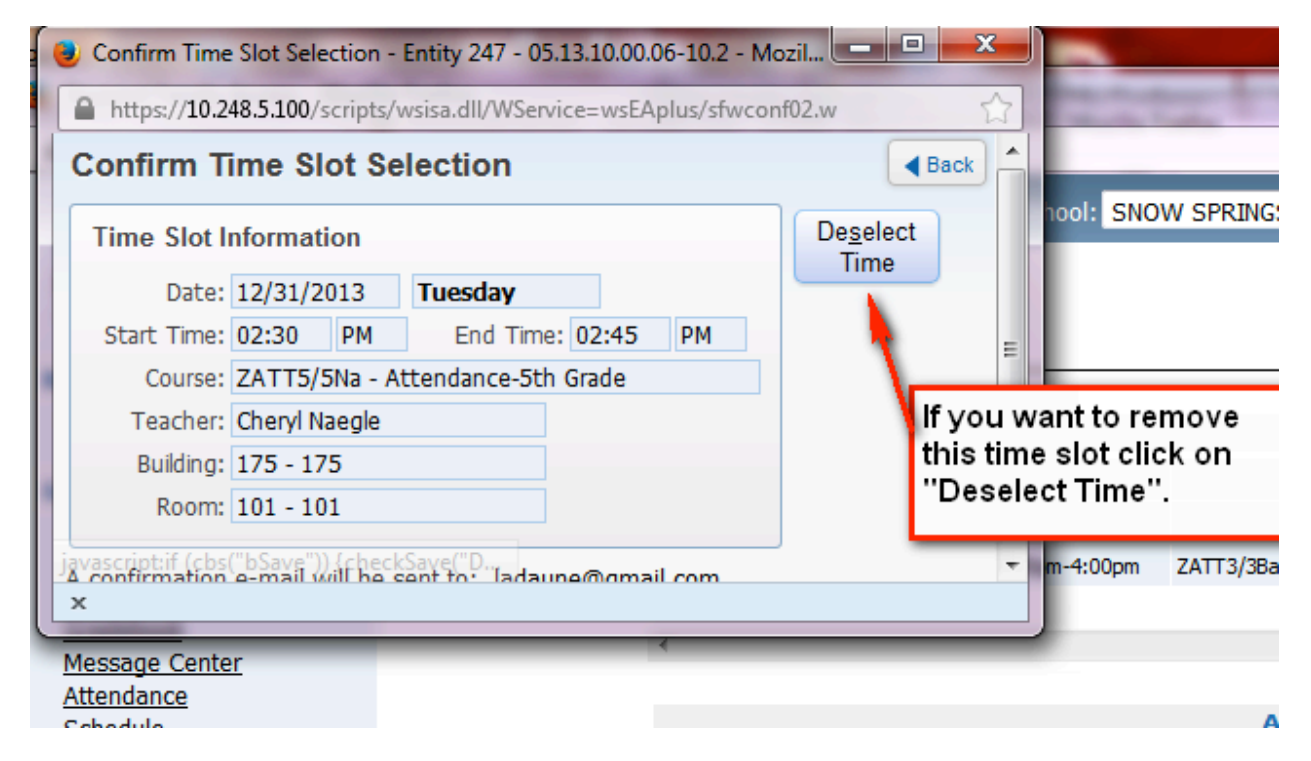

The Conference is no longer in your "Selected Conference Times".

| <u>Deselect</u> Notes 12/31/2013 3:45pm-4:00pm ZATT3/3Ba Attend-3rd Grde Jenna Berry Jace 175/103 Schedul |  |      |      |       |         | Scheduled |         |        |   |          |
|----------------------------------------------------------------------------------------------------|--|------|------|-------|---------|-----------|---------|--------|---|----------|
|                                                                                                    |  | Date | Time | Class | Teacher | Student   | Bldg/Rm | Status | * | Schedule |
| Selected Conference Times                                                                                 |  |      |      |       |         |           |         |        |   | Print    |

You can re-schedule another time by clicking on the Times and selecting another time slot.

| Selected Conference Times |                                              |            |               |                           |               |          |         |           |   |           |
|---------------------------|----------------------------------------------|------------|---------------|---------------------------|---------------|----------|---------|-----------|---|-----------|
|                           |                                              | Date       | Time          | Class                     | Teacher       | Student  | Bldg/Rm | Status    | * | Scheduled |
| Deselect                  | Notes                                        | 12/31/2013 | 3:30pm-3:45pm | ZATT5/5Na Attend-5th Grde | Cheryl Naegle | Kade 📉 k | 175/101 | Scheduled |   | Times     |
| Deselect                  | Notes                                        | 12/31/2013 | 3:45pm-4:00pm | ZATT3/3Ba Attend-3rd Grde | Jenna Berry   | Jace V   | 175/103 | Scheduled |   |           |
| •                         | Second child's new time slot has been added. |            |               |                           |               |          |         |           | Ŧ |           |

If a teacher has created a note for you, regarding your Parent Teacher Conferences, you can click on "Notes" to see the note.

|          |                                                        | Selected Conference Times |                           |               |    |  |  |  |  |  |
|----------|--------------------------------------------------------|---------------------------|---------------------------|---------------|----|--|--|--|--|--|
|          | Date                                                   | Time                      | Class                     | Teacher       | S  |  |  |  |  |  |
| Deselect | Notes 12/31/2013                                       | 3:30pm-3:45pm             | ZATT5/5Na Attend-5th Grde | Cheryl Naegle | K  |  |  |  |  |  |
| Deselect | Notes 12/31/2013                                       | 3:45pm-4:00pm             | ZATT3/3Ba Attend-3rd Grde | Jenna Berry   | Ji |  |  |  |  |  |
| •        | Click here to see notes a teacher has created for you. |                           |                           |               |    |  |  |  |  |  |

Click on "view " to see the note.

| l |      |                             |               |
|---|------|-----------------------------|---------------|
| l |      |                             | Meeting Notes |
| l |      | Date                        | Posted By     |
| l | View | 12/31/2013                  | Jenna Berry   |
|   |      | Click here to see the note. |               |

Now you can see the note.

| sisa.dll/WService=wsEAplus/sconfedit012.w       |
|-------------------------------------------------|
| tenance                                         |
| uesday                                          |
|                                                 |
| nore recent Spelling test to the Parent Teacher |
| 4                                               |
|                                                 |
|                                                 |

You can add a note, to the teacher, by clicking on "Add Note". Keep in mind, teacher's may not have the time to review all notes.

| SKYWARD | Student: Jace R. Vonk |              |                        |      |  |  |  |
|---------|-----------------------|--------------|------------------------|------|--|--|--|
|         |                       | Meeting      | Notes                  | Add  |  |  |  |
|         | Date                  | Posted By    | Summary                | Note |  |  |  |
| View    | 12/31/2013            | Jenna Berry  | Note to student        |      |  |  |  |
| View    | 12/31/2013            | LaDaune Vonk | Spelling test question |      |  |  |  |
|         | Click here to view a  | all notes    |                        |      |  |  |  |

The Parent Teacher Conferences will show on the school Calendar. If you mouse over the time of the Conference, you will see more detailed information.

|           | Previous Mo | onth            | D                                                               | ecember 201                   | 3                                        | Ne                                                                                                    | xt Month |
|-----------|-------------|-----------------|-----------------------------------------------------------------|-------------------------------|------------------------------------------|----------------------------------------------------------------------------------------------------|----------|
|           | Sunday      | Monday          | Tuesday                                                         | Wednesday                     | Thursday                                 | Friday                                                                                                    | Saturday |
| <u>55</u> | 1           | 2               | 3<br>Pg. 917-918 (A)<br>Pg. 925-926 (A-)                        | 4<br>Polygon Test (A-)        | 5<br>ADD 1-3 (A)<br>Fun With Coordii (A) | 6<br>Tazio Nuvolari (A)<br>WTW Homework (A)<br>WTW Journal #: (A)<br>WTW wk#12 Te: (A)<br>Coordinate Plane (A)<br>Coordinate Plane (N) | 7        |
|           | 8           | 9               | <u>10</u><br>pg. 951-954 (A-)                                   | <u>11</u><br>Pg. 957-960 (B+) | 12<br>Practice 1 &2 (A)                  | 13<br>WTW wk#13 HW (A)<br>WTW wk#13 Joi (A)<br>WTW wk#13 Te:                                                                           | 14       |
| 5         | 15          | 16              | 17<br>Calculating Volur (A)                                     | 18                            | 19                                       | 20                                                                                                    | 21       |
|           | 22          | 23<br>No School | 24<br>No School                                                 | 25<br>No School               | 26<br>No School                          | 27<br>No School                                                                                                    | 28       |
|           | 29          | 30<br>No School | 31<br>No School<br>TC: 3:30 pm- 3:45 pm<br>TC: 3:45 pm- 4:00 pm | >                             |                                          |                                                                                                    |          |

You can also create a print out of the date and time of the Parent Teacher Conferences by clicking on "Print Scheduled Times". You can choose to print by student or by date.

Teacher Conferences

|          |       |            |               | Selected Conference T     | imes          |         |         |           | ſ | Print     |
|----------|-------|------------|---------------|---------------------------|---------------|---------|---------|-----------|---|-----------|
|          |       | Date       | Time          | Class                     | Teacher       | Student | Bldg/Rm | Status    | * | Scheduled |
| Deselect | Notes | 12/31/2013 | 3:30pm-3:45pm | ZATT5/5Na Attend-5th Grde | Cheryl Naegle | Kade    | 75/101  | Scheduled |   | Times     |
| Deselect | Notes | 12/31/2013 | 3:45pm-4:00pm | ZATT3/3Ba Attend-3rd Grde | Jenna Berry   | Jace    | 75/103  | Scheduled | 1 |           |
|          |       |            |               |                           |               |         |         |           | - |           |
|          |       |            |               |                           |               |         |         | 1         |   |           |
|          |       |            |               |                           |               |         |         |           |   |           |
|          |       |            |               | All Conferences           |               |         |         |           | ( | View All  |

| ren        | ( | Parent Conferences Report - 05.13.10.00.06-10.2 - Mozilla Fi                             | -            | -           |
|------------|---|------------------------------------------------------------------------------------------|--------------|-------------|
| .0.2       |   | https://10.248.5.100/scripts/wsisa.dll/WService=wsEAplus/sfwconf05.w                     | -            |             |
| 1          |   | Parent Conferences Report                                                                |              |             |
| Teac       | i | Print Options Print                                                                      |              |             |
|            |   | Sort:  By Date  By Student                                                               |              |             |
| viy        |   | Display Past Conferences Choose what you want to print.                                  |              |             |
| Lis<br>enc |   | This will only display past conferences that have been scheduled through this scheduler. |              |             |
|            | L | ×                                                                                        | ect T<br>175 | erms<br>103 |

The print out looks like this:

| 05.13.10.00.00    |          |      | Parent Conference Report |                 |         |
|-------------------|----------|------|--------------------------|-----------------|---------|
| 12/31/2013        |          |      |                          |                 |         |
| TIME              | BUILDING | ROOM | TEACHER                  | COURSE          | STUDENT |
| 3:30 pm - 3:45 pm | 175      | 101  | Cheryl Naegle            | Attend-5th Grde | Kade    |
| 3:45 pm - 4:00 pm | 175      | 103  | Jenna Berry              | Attend-3rd Grde | Jace    |
|                   |          |      |                          |                 |         |